## **ADOBE PHOTOSHOP**

Практикум

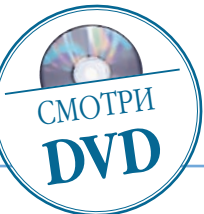

## О кривых объектах, изящных предметах и перспективах

Практически любой объектив в той или иной степени искажает изображение. Однако с этим вполне можно справиться с помощью Photoshop

В место вступления — короткая история вопроса на личном опыте. Так получилось, что несколько последних лет я снимал аппаратами с размером матрицы 22,5 x 15 мм, а самый «короткий» объектив из имеющихся был 16–35 мм, т. е. в пересчете на стандартный кадр 24 x 36 мм это выходило 26–56 мм. Получалось ровненько, без дисторсий и виньеток. Но так хотелось полнокадровую матрицу. Сбылась моя мечта — новенький EOS 5D и EF 17–40 f/4,0. Первым делом решил проверить фокусировку на всей имеющейся оптике. Все оказалось нормально, HO...

На полной матрице сразу выявились все проблемы сильного широкоугольника: виньетирование углов и растянутые края. О борьбе с этими недугами я и хочу рассказать.

Начну с самого легкого — виньетирования. Кстати, на полной матрице это явление

| Last            | : Filter         | Ctrl+F           | Widtht                        |
|-----------------|------------------|------------------|-------------------------------|
| Con             | vert for Smart F | ilters           |                               |
| Extract         |                  | Alt+Ctrl+X       |                               |
| Filte           | r Gallery        |                  | Constant of the second second |
| Liquify         |                  | Shift+Ctrl+X     |                               |
| Patt            | ern Maker        | Alt+Shift+Ctrl+X |                               |
| Vanishing Point |                  | Alt+Ctrl+V       |                               |
| Artis           | stic             | •                | Middle Still Strategy         |
| Blur            |                  | •                | ACAU (2011) (17) [21]         |
| Brush Strokes   |                  | ,                | States and a second second    |
| Distort         |                  | •                | Diffuse Glow                  |
| Noise           |                  | ,                | Displace                      |
| Pixelate        |                  | •                | Glass                         |
| Ren             | der              | •                | Lens Correction               |
| Sharpen         |                  |                  | Ocean Ripple                  |

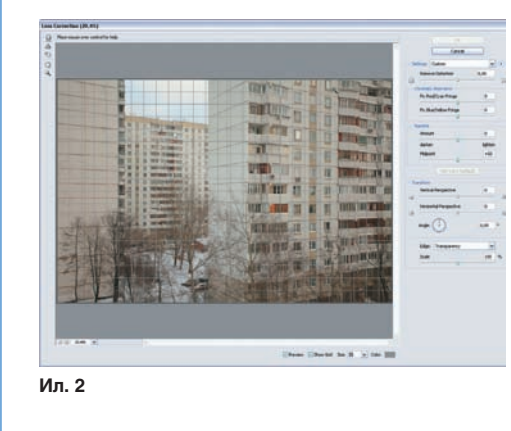

| s<br>I@17 mm |
|--------------|
| 111<br>111   |
| III.4        |
| tion         |
| 0            |
| 0            |
| i            |
| 0            |
|              |
|              |

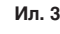

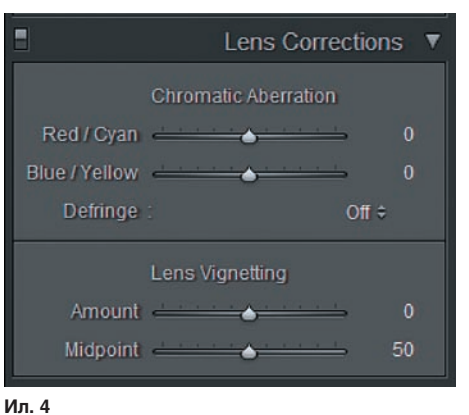

характерно для всех светосильных объективов независимо от фокусного расстояния, так как является не недостатком объектива, а особенностью матрицы. При диафрагме f/8 оно само почти исчезает, но часто приходится снимать и на f/4 и на f/2,8. Иногда в портретной съемке темные углы — даже неплохо. Лет тридцать назад один маститый фотограф советовал запечатывать углы «для трагичности». Успешно бороться с виньеткой можно самыми разными способами, но самый простой и эффективный способ — фильтр Lens Correction в меню Filters, в разделе Distort программы Photoshop (ил. 1). Умные люди, к которым я отношу Брюса Фрейзера и Дэвида Блатнера, советуют до выполнения этого действия подавить шум (если необходимо) и, естественно, не повышать резкость.

Панель управления фильтром (ил. 2) интуитивно понятна. В большинстве случаев, если вы не перфекционист и не снимаете мыльницей, движки дисторсии и аберраций можно не трогать и, тем более, весь блок коррекции перспективных искажений (это лучше сделать потом). Самый важный сейчас для вас блок — Vignette, где Amount величина ослабления, а Midpoint — размер области ослабления или усиления (это когда «для трагичности»).

Очень похожая вкладка Lens имеется в модуле Camera RAW 3.0 и последующих версиях (только без блока коррекции перс-

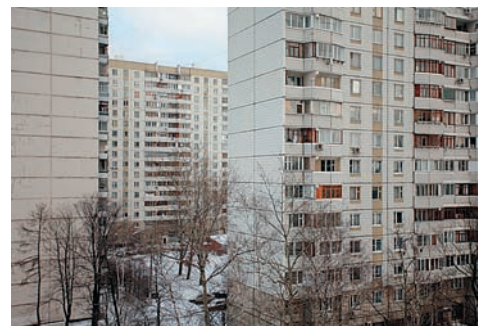

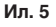

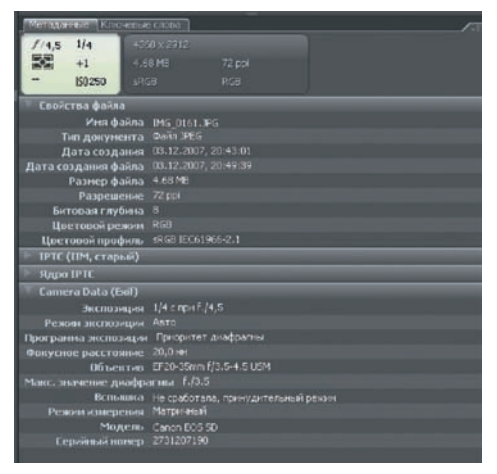

Ил. 6